## Anleitung zur Inbetriebnahme Ihres IPads

- Schritt 1: Schalten Sie das Gerät über den Einschaltknopf ein (längere Zeit gedrückt halten, bis Apple-Logo erscheint).
- Schritt 2: Sobald das Gerät den Begrüßungsbildschirm anzeigt, drücken Sie die "Home"-Taste (runder Knopf unterhalb des Displays).
- Schritt 3: Treffen Sie anschließend Ihre gewünschte Sprach- und Ländereinstellung.
- Schritt 4: Im nächsten Schritt erscheint ein Fenster "Schnellstart", bei dem Sie bitte im unteren Bereich auf die Schrift "Manuell konfigurieren" drücken.

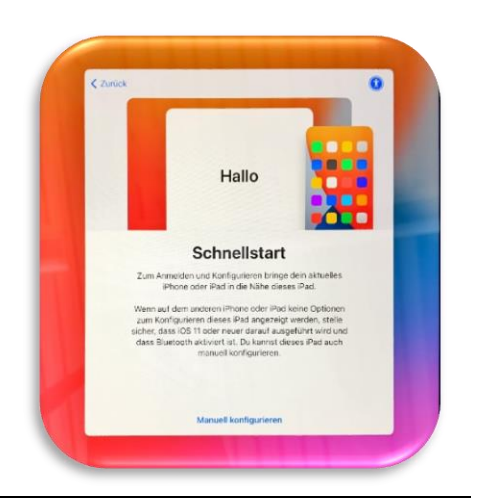

Schritt 5: Stellen Sie eine Verbindung zu Ihrem WLAN her, damit das IPad eine Verbindung zum Internet herstellen kann. Drücken Sie anschließend oben rechts auf "Weiter".

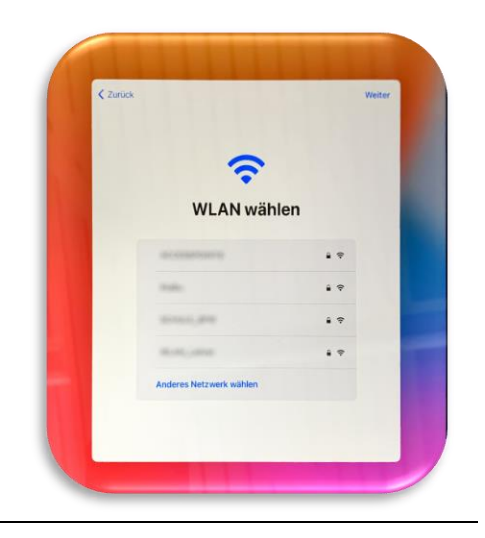

Schritt 6:Das Gerät wird nun aktiviert und wechselt anschließend zum Punkt "Entfernte<br/>Verwaltung".<br/>Hier müssen Sie bitte oben rechts auf "Weiter" drücken.

## Anleitung zur Inbetriebnahme Ihres IPads

Entfernte Verwaltung

Ortungsdienste Ortungsdienste können "Karten" Dienste, wie "Wo ist?", Daten erfa

Willkommen beim iPad

Los geht's

Schritt 7: Es erscheint das Fenster "Ihr Registrierungsprofil steht bereit": Betätigen Sie den blauen Button "Dieses Gerät registrieren".

Schritt 8: Ortungsdienste: Bitte aktivieren Sie die Ortungsdienste, anhand derer sich auch die Datums- und Uhrzeitanzeige korrekt einstellt.

Schritt 9: Anschließend sollte noch ein Fenster "Willkommen beim iPad" erscheinen. Mit dem Betätigen des "Los geht's"-Buttons haben Sie die Einrichtung des iPads zunächst abgeschlossen.

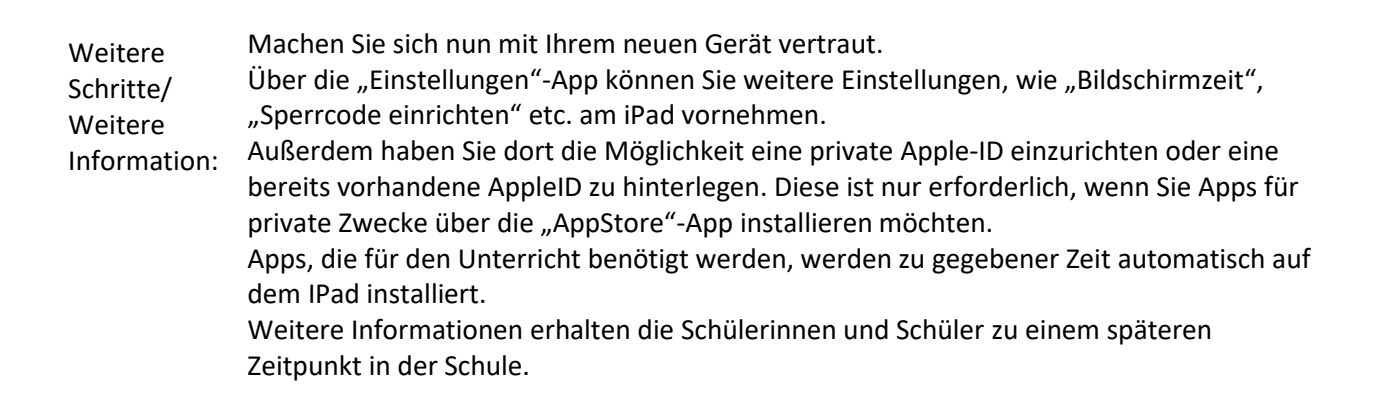